## **Export the Test Results**

Home > EMTrack > EMTrack Juvare Events > Export the Test Results

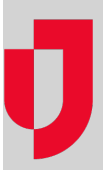

In relation to the Testing Plug-In, after the test results have been processed and sent to clients, you can export the file reporting.

## To export the test results

- 1. In Juvare Events, on the left, click Events. The Eventspage opens.
- 2. Locate the event and, on that row, click the open event dashboard icon. The Event dashboard
- 3. On the left, for Orders, click to expand the menu.
- 4. Click **Export**. The *Data export* page opens.
- 5. In the list, click Check-in list.
- **Note**: Do NOT click Check-in list (PDF). If you do click this one by mistake, simply close it and open the non-PDF option above it. 6. For **Export format**, select an Excel or CSV option.
- 7. For Check-in list, select EMTrack.
- 8. Enter the Start date and End date.
- 9. Optionally, for Include questions, select Test result and Test type.
- 10. Click Start export.